## **REREGISTERING INSTRUCTIONS FOR ROBOTICS TROOPS**

STEP 1 Log In to your Account on myGS which can be found on the top right corner of our website www.girlscoutsem.org

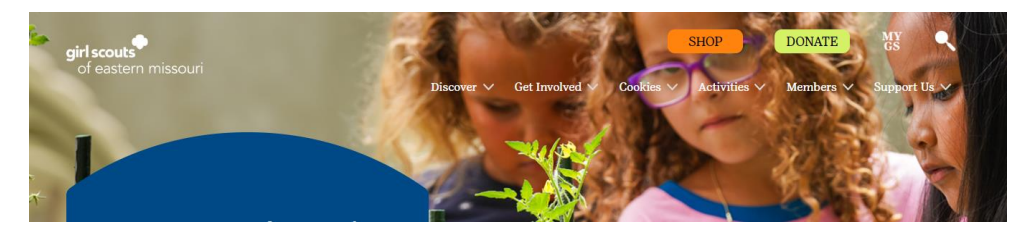

STEP 2 Click on 'My Account' at the top of the page in the yellow box

| girl sco | outs              |             | Donate | Find A Council | En Español | My Account   | Logout | Join   | Volunteer |
|----------|-------------------|-------------|--------|----------------|------------|--------------|--------|--------|-----------|
|          | ABOUT GIRL SCOUTS | OUR PROGRAM | SHOP   | COOKIE         | S FO       | R ADULTS     | FOR    | GIRLS  |           |
|          |                   |             |        |                |            |              |        |        |           |
|          | Search            | Add details |        | Review cart    | 1          | Make payment |        | Finish |           |

## FOR RENEWING YOURSELF OR YOUR HOUSEHOLD

**STEP 3** Click on 'Manage My Household Members' under the Household box.

| Welcome,<br>Nicole Dalton!      | Welcome, Nico               | ble Dalton!                    |                            |
|---------------------------------|-----------------------------|--------------------------------|----------------------------|
| My Account                      | ,                           |                                |                            |
| My Household                    | Nicole Dalton's household   |                                | My Events Dashboard        |
| My Troop(s)                     | Name                        | Membership Status              | View all Upcoming Events > |
| Troop 4256                      | Nicole Dalton               | TIME TO RENEW                  |                            |
| Troop 3733-New Troop<br>2021/22 |                             | <ul> <li>NON-MEMBER</li> </ul> |                            |
| Trace 1062                      |                             | NON-MEMBER                     |                            |
| 1000 1903                       |                             | TIME TO RENEW                  |                            |
| My Profile                      |                             |                                |                            |
| My Events                       | Manage my household members | • >                            |                            |

**STEP 4** Select what Roles and Troops you are renewing your membership for. Please note that you will see roles that might have 'Lapsed' behind them. They might roles that you are no longer holding. The active roles will be listed as 'Time to Renew' until you select that option and then they will change to 'In cart'.

| Welcome,<br>Nicole Dalton! | My household me                   | mbers                            |            |                |                    | 4                  |
|----------------------------|-----------------------------------|----------------------------------|------------|----------------|--------------------|--------------------|
| My Account                 |                                   |                                  |            |                |                    |                    |
| My Household               |                                   |                                  |            |                | SAVE RETURN STATUS | ADD RENEWAL        |
| My Troop(s)                | 1 member(s) selected              |                                  |            |                | Hide               | e inactive members |
| Troop 4256                 | Admin                             |                                  |            |                |                    |                    |
| Troop 3733-New Troop       | Nicole Dalton Edit profile 🖊 Chan | ge my participation 듴            |            |                | Purchase L         | ifetime Membership |
|                            | Membership/Participation          | Caregiver of                     | Exp. date  | CBC expiration | Status             | Not Returning      |
| Troop 1963                 | Membership                        |                                  | 09/30/2023 | N/A            | IN CART            |                    |
| My Profile                 | Adult Mambara                     |                                  | 09/30/2022 | N/A            | LAPSED             |                    |
| My Events                  | Addit Members                     |                                  |            |                |                    |                    |
| Volunteer ToolKit          | Staff                             |                                  | 09/30/2023 | N/A            | • IN CART          |                    |
| gsLearn                    | Juliette Mentor-128               |                                  | 09/30/2022 | 07/26/2025     | LAPSED             |                    |
| Contact Council            |                                   |                                  |            |                |                    |                    |
| Log Out                    | Troop Support Volunteer           |                                  | 09/30/2023 | 07/26/2025     | • IN CART          |                    |
|                            | Troop 4256                        | Jackson Dalton,<br>Aubrey Dalton | 09/30/2023 | 07/26/2025     | • TIME TO RENEW    |                    |

**STEP 5** Once you have checked all the roles for each household member, you will hit the 'Submit Renewal' Button on the bottom right corner.

| embership/Participation | Caregiver(s)  | Exp. date  | Program level | Status             | Not Returning |
|-------------------------|---------------|------------|---------------|--------------------|---------------|
| Membership              |               | 09/30/2023 | cadettes      | • IN CART          |               |
| Troop 1963              | Nicole Dalton | 09/30/2023 | cadettes      | • IN CART          |               |
| dd a troop 🗲            |               |            |               |                    |               |
|                         |               |            |               | SAVE RETURN STATUS | ADD RENEWAL   |

**STEP 6** You will select the type of membership and payment for each member you are renewing. Options include Lifetime Membership for adults.

| Nicole Dalton                                                                              | Troop 1963 , Volunteer | ~ |
|--------------------------------------------------------------------------------------------|------------------------|---|
| Volunteer Position(s)                                                                      |                        |   |
| Staff - Volunteer 🗸 🗸                                                                      |                        |   |
| First name                                                                                 | Last name              |   |
| Nicole                                                                                     | Dalton                 |   |
|                                                                                            |                        |   |
| Choose a Membership year                                                                   |                        |   |
| O 10 Year+ Volunteer @ \$200.00<br>Lifetime<br>Membership<br>Become a Girl Scout for life! |                        |   |
| C Lifetime @ \$400.00<br>Membership<br>Become a Girl Scout for life!                       |                        |   |
| Next Year - 2024         \$25.00           October 2023 - September         2024           |                        |   |
| Current Year - Update Free<br>Information Only                                             |                        |   |

**STEP 7** You can choose to pay by credit card or click the button for Financial Aid. Please note that there is no additional information requested for requesting financial aid for the membership cost.

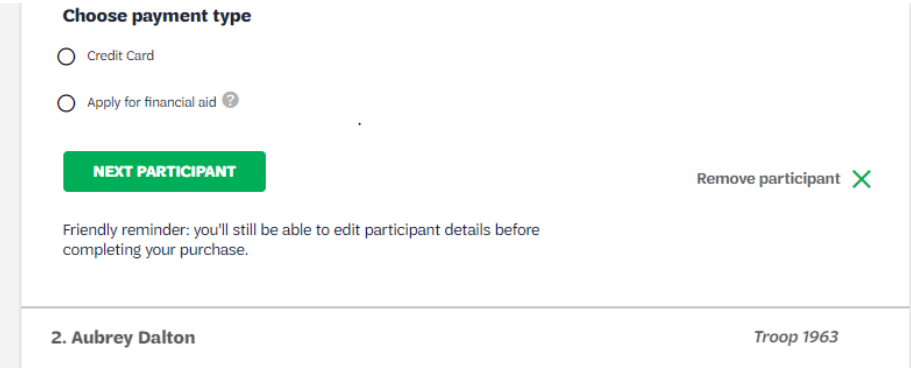

**STEP 8** If you have other members you are renewing, you will hit 'Next Participant' and do Step 6 and 7 again for those individuals. If not, you will click 'Sumit Member Details' as shown below.

| Credit Card               |  |
|---------------------------|--|
| Apply for financial aid 🔞 |  |
|                           |  |

STEP 9 You will then 'Review Cart'

| 1. Nicole Dalton           | Troop 1963 , Volunteer 🛛 🤡 |
|----------------------------|----------------------------|
| 2. Aubrey Dalton           | . Troop 1963 🥥             |
| I would like to:           |                            |
| Renew a household member > |                            |
| Renew a troop member >     |                            |
| Register a new member      |                            |

STEP 10 You will then be asked to agree to the Girl Scout Promise and Law before being able to 'Add Payment Details'.

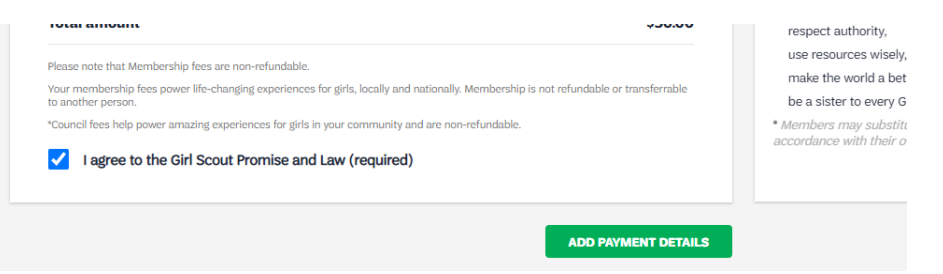

**STEP 11** Add Credit Card Info before submitting payment. No additional step needed for Financial Assistance.